# Nikon

**1** Prepare

#### Printed in Indonesia CT7K01(30)/ 6MOA9530-01

## **3** View Images

When using SnapBridge 360/170 or KeyMission 360/170 Utility, you can play back files while moving the point of K view.

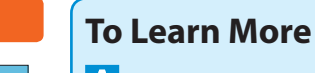

360°

# A User's Manual

smartphones/tablets.

computers.

operations.

# Nikon Download Center

• The smart device screens shown in this document may differ from the actual screens on your smart device.

# NIKON CORPORATION

© 2017 Nikon Corporation

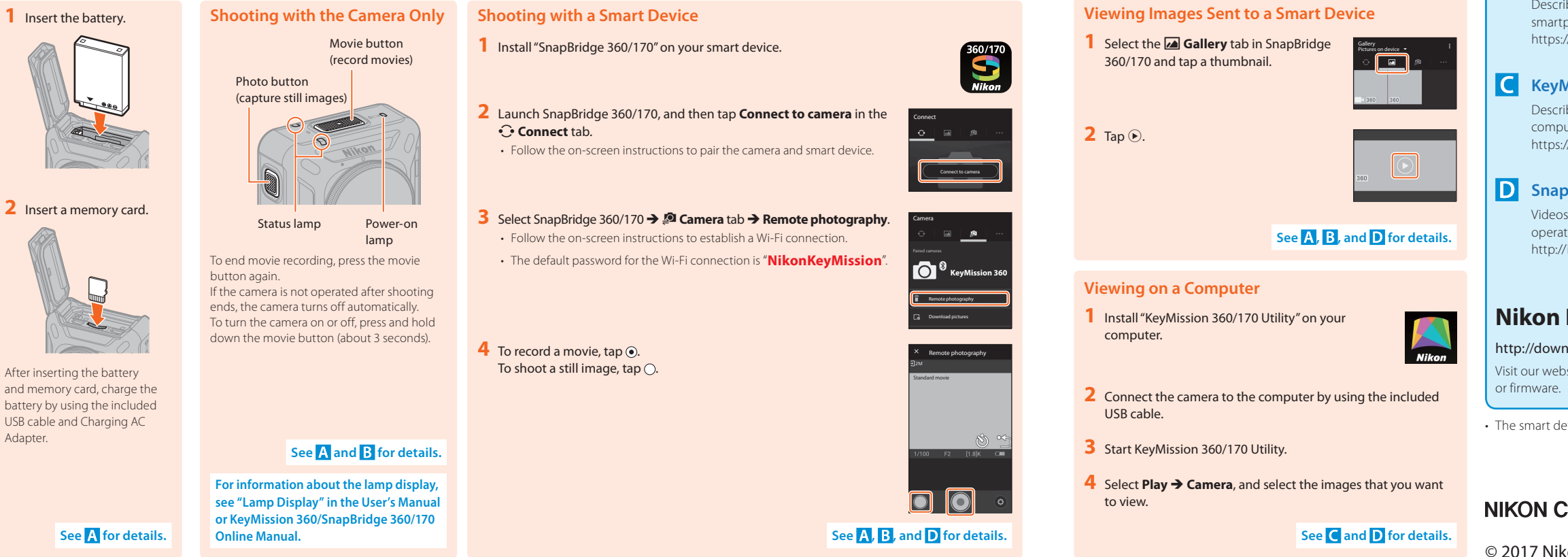

# Fr KeyMission 360 Premiers pas

En KeyMission 360 Getting Started

2 Shoot

#### Lorsque vous utilisez SnapBridge 360/170 2 Prise de vue **1** Préparation ou KeyMission 360/170 Utility, vous pouvez lire des fichiers tout en déplaçant ► 360° le point de vue. Prise de vue avec l'appareil photo Prise de vue avec un dispositif intelligent 1 Insérez l'accumulateur. 1 uniquement 1 Installez « SnapBridge 360/170 » sur votre dispositif intelligent. Commande vidéo Visualisation des images transférées vers un (pour enregistrer des vidéos) dispositif intelligent Commande photo 2 Lancez SnapBridge 360/170, puis touchez Connecter à la caméra (pour capturer des images fixes) Sélectionnez l'onglet A Galerie dans dans l'onglet 🔆 Se connecter. SnapBridge 360/170 et touchez une ି 🗖 🖉 Suivez les instructions à l'écran pour associer l'appareil photo et l'appareil imagette. intelligent. 2 Touchez 🕟 2 Insérez une carte 3 Sélectionnez SnapBridge 360/170 → onglet 🖉 Caméra → Prise de mémoire Témoin d'état Témoin de mise vue à distance sous tension Suivez les instructions à l'écran pour établir une connexion Wi-Fi. Pour arrêter l'enregistrement de vidéos, • Le mot de passe par défaut pour la connexion Wi-Fi est appuyez à nouveau sur la commande vidéo. « NikonKeyMission ». Si vous ne l'utilisez pas après la fin de Consultez A, B et D pour plus de détails. la prise de vue, l'appareil photo s'éteint automatiquement Pour mettre l'appareil photo sous tension 4 Pour enregistrer une vidéo, touchez . Visualisation sur un ordinateur ou hors tension, appuyez sur la commande Pour photographier une image fixe, touchez (). vidéo et maintenez-la enfoncée (pendant 3 1 Installez « KeyMission 360/170 Utility » sur votre secondes environ). Après avoir inséré l'accumulateur ordinateur. et une carte mémoire, rechargez l'accumulateur en utilisant le câble USB et l'adaptateur de charge fournis. 2 Connectez l'appareil photo à l'ordinateur à l'aide du câble USB fourni. Consultez A et B pour plus de détails dispositif intelligent 3 Démarrez KeyMission 360/170 Utility. Pour des informations sur l'affichage des témoins, consultez « Affichage des 4 Sélectionnez Lire → Appareil photo, et sélectionnez les

Consultez A pour plus de détails.

témoins » dans le Manuel d'utilisation ou KeyMission 360/SnapBridge 360/170 Manuel en ligne.

Consultez A, B et D pour plus de détails.

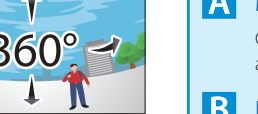

ou firmware Nikon

images que vous souhaitez visualiser.

**3** Visualisation des images

Consultez C et D pour plus de détails.

This manual is included with the camera. You can also download the User's Manual in PDF format from the Nikon Download Center.

#### **B** KeyMission 360/SnapBridge 360/170 Online Manual

Describes details on how to use the camera and "SnapBridge 360/170", the app for https://nikonimalib.com/snbrkm/onlinehelp/en/index.html

## C KeyMission 360/170 Utility Help

Describes details on how to use "KeyMission 360/170 Utility", software for

https://nikonimglib.com/kmutil/onlinehelp/en/index.html

#### **D** SnapBridge 360/170 Tutorial Videos

Videos easily explain how to use SnapBridge 360/170 for pairing and basic

http://imaging.nikon.com/lineup/action/keymission\_360/

#### http://downloadcenter.nikonimglib.com

Visit our website to download manuals for Nikon imaging products, computer software,

# Pour en savoir plus

#### A Manuel d'utilisation

Ce manuel est fourni avec l'appareil photo. Vous pouvez également télécharger le Manuel d'utilisation au format PDF sur le Centre de téléchargements de Nikon.

#### B KeyMission 360/SnapBridge 360/170 Manuel en ligne

Mode d'emploi de l'appareil photo et de « SnapBridge 360/170 », application pour smartphones/tablettes. https://nikonimglib.com/snbrkm/onlinehelp/fr/index.html

#### C Aide de KeyMission 360/170 Utility

Mode d'emploi de « KeyMission 360/170 Utility », logiciel pour ordinateurs. https://nikonimglib.com/kmutil/onlinehelp/fr/index.html

#### **D** Tutoriels vidéo pour SnapBridge 360/170

Les vidéos expliquent en toute simplicité comment utiliser SnapBridge 360/170 pour l'association et les opérations de base. http://imaging.nikon.com/lineup/action/keymission 360/

# Centre de téléchargements de Nikon

#### http://downloadcenter.nikonimglib.com

Visitez notre site Web pour télécharger des manuels pour les produits d'imagerie, logiciels

· Les écrans du dispositif intelligent affichés dans ce document peuvent différer des écrans réels de votre

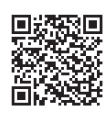

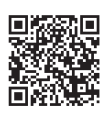

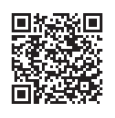

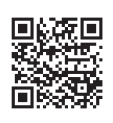

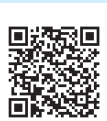

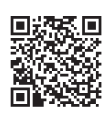

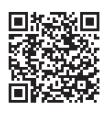

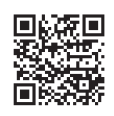

# Es KeyMission 360 Introducción

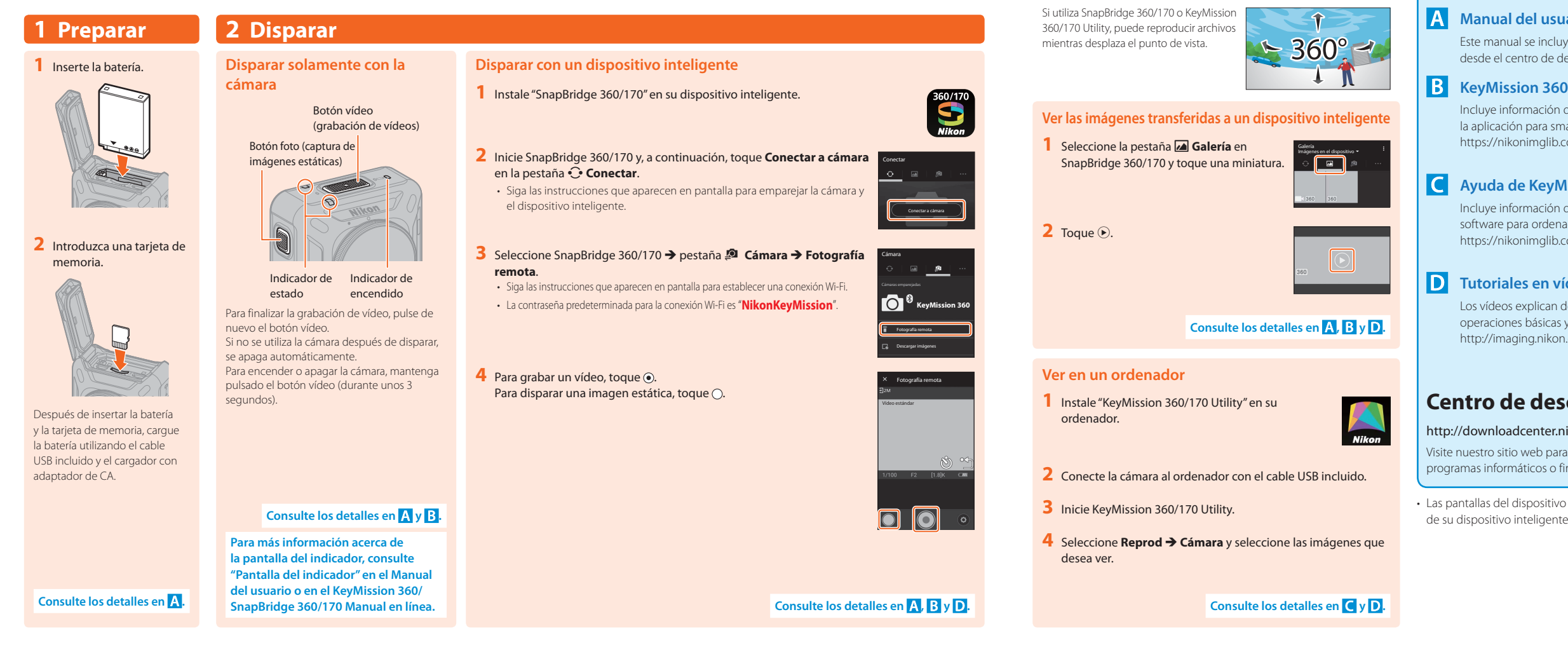

# Más información

3 Ver imágenes

#### A Manual del usuario

Este manual se incluye con la cámara. También puede descargar el Manual del usuario en formato PDF desde el centro de descarga de Nikon.

#### KeyMission 360/SnapBridge 360/170 Manual en línea

Incluye información detallada sobre cómo utilizar la cámara y "SnapBridge 360/170", la aplicación para smartphones/tabletas. https://nikonimglib.com/snbrkm/onlinehelp/es/index.html

#### C Ayuda de KeyMission 360/170 Utility

Incluye información detallada sobre cómo utilizar "KeyMission 360/170 Utility", el software para ordenadores. https://nikonimglib.com/kmutil/onlinehelp/es/index.html

#### **D** Tutoriales en vídeo de SnapBridge 360/170

Los vídeos explican de forma sencilla cómo utilizar SnapBridge 360/170 para realizar operaciones básicas y de emparejamiento. http://imaging.nikon.com/lineup/action/keymission\_360/

## Centro de descarga de Nikon

#### http://downloadcenter.nikonimglib.com

Visite nuestro sitio web para descargar manuales de los productos de imagen Nikon, programas informáticos o firmware.

· Las pantallas del dispositivo inteligente que aparecen en este documento pueden diferir de las pantallas reales

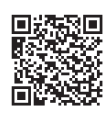

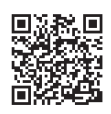

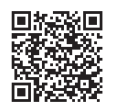

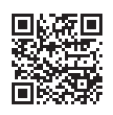